## Aetiket Label Printer Excel Help File 1.0

This is a small Excel Spreadsheet which shows how to set up rows and columns for exporting to Aetiket Label Printer. Since Aetiket Label Printer expects only one label field per record, it is important to concatenate all the field data you want to place in the Label before exporting.

In the "Fields" sheet, consider the definition for the A1 column:

"=CONCATENATE (B1&" "&C1&CHAR(11) &D1&CHAR(11) &E1&CHAR(11) &F1&" "&G1&" "&H1&CHAR(1

You will find that each field has been separated with the CHAR(11) function, which adds a line feed character for the label as required by FileMaker Pro.

The Label field also needs to be in the first column of your data, as all other columns are ignored by Aetiket Label Printer.

When saving the file, remember to save it as "Text (Tab Delimited)". The saved f should be placed in the same folder as Aetiket Label Printer.

A simple macro is also defined which saves the first (A1) column of the "Fields" to the file "Labels.txt".

© 1998 Eric Fandrich All Rights Reserved

## Introduction

.1)&I1)"

file

' sheet

| Eric Fandrich | Eric     | Fandrich | Aetiket Label | 424 W. Wesl  | Wheaton     |
|---------------|----------|----------|---------------|--------------|-------------|
| Jennifer Sand | Jennifer | Sanders  | Polytec Corp. | 101 Headline | Dallas      |
| Sven Anderso  | Sven     | Anderson | Pacific Flowe | 144 Maple D  | r Vancouver |
| Amy Freemai   | Amy      | Freeman  | Computech li  | 123 Long Riv | / Melbourne |

| IL       | 60187   | USA       |
|----------|---------|-----------|
| ТХ       | 75365   | USA       |
| BC       | V3N 2A5 | Canada    |
| Victoria | 3182    | Australia |